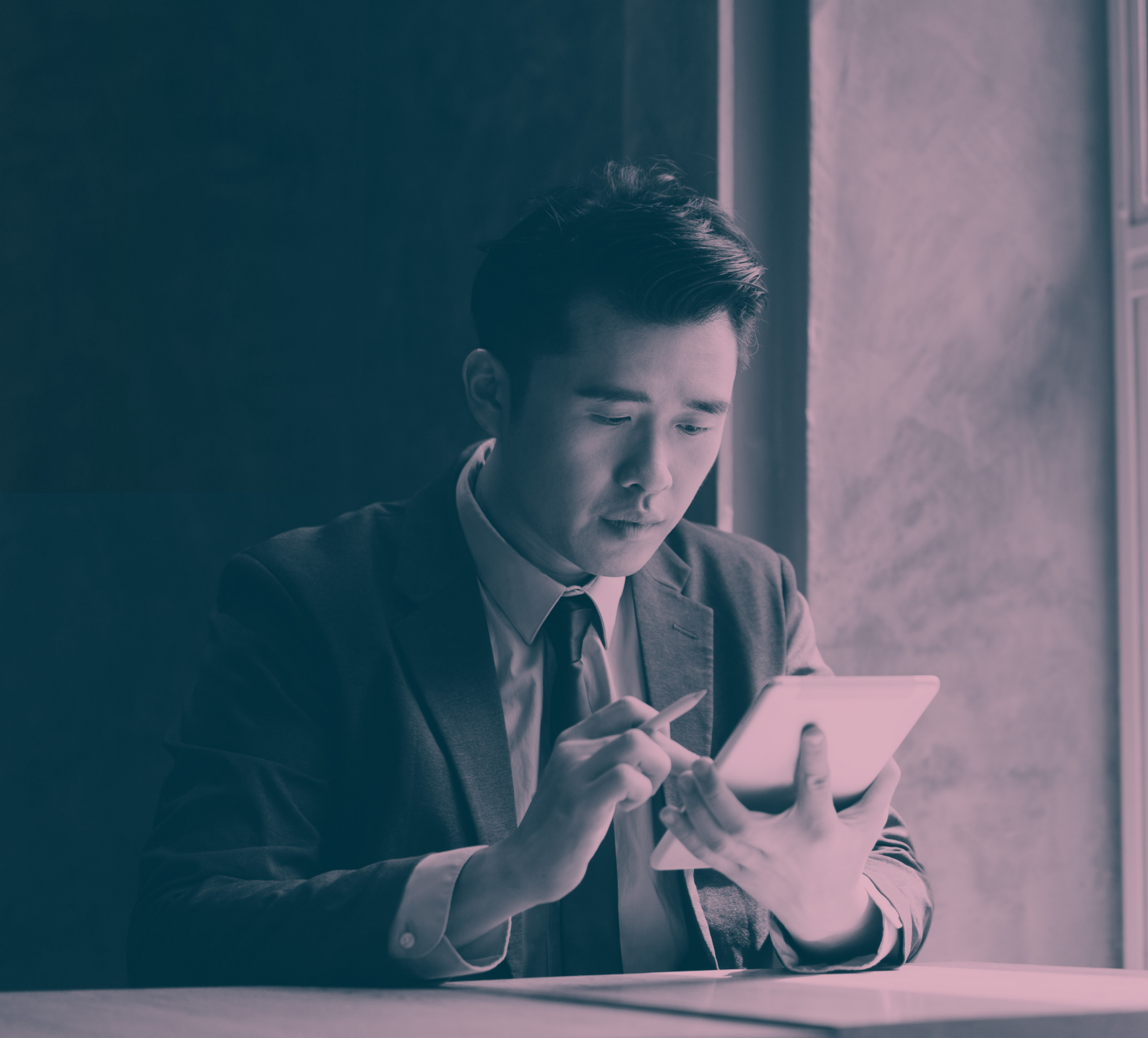

# 如何提出 家居

EHI EULER HERMES

A company of **Allianz** (1)

# 提出索賠

#### 逐步介紹如何透過我們的 Eolis 平台向裕利安宜告知索賠事宜

## 第1步

選擇您的保單

登入之後就可以在螢幕右上角找到 這項功能

#### 第2步

轉往 Eolis 快速連結

快速連結位於螢幕的右上角

#### 第3步

選擇索賠及催收表

「索賠及催收」位於「催收管理」下

第4步 確認您的債務人

選擇國家或地區,然後輸入您的債務人名稱,據此在資料庫內檢索

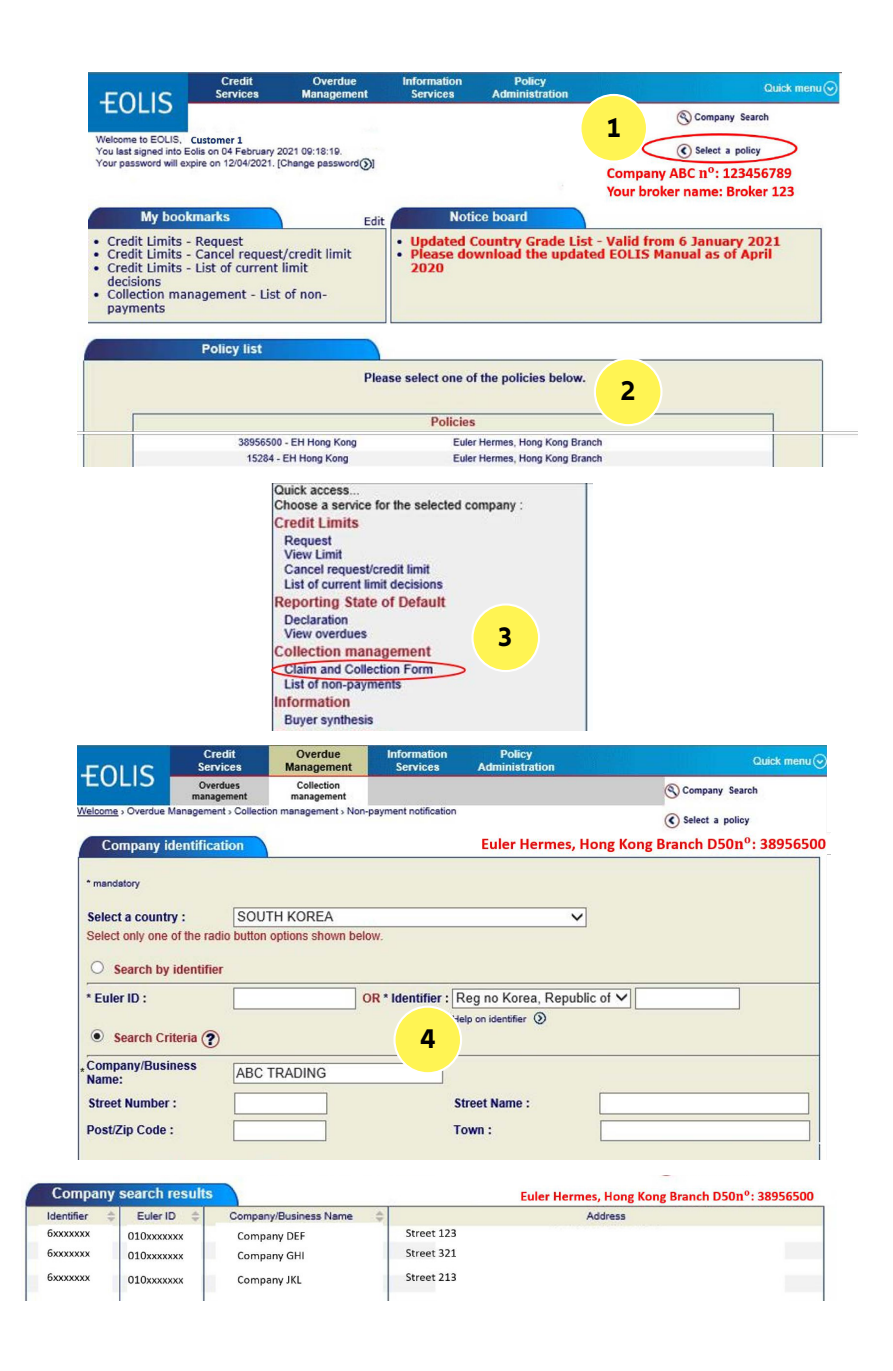

\*您針對特定債務人所能適用的自定限額,乃是根據您的信用管理程序、本公司系統內的買方級別,以及您的貿易經驗

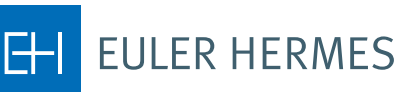

2

A company of Allianz 🕕

#### 第5步

輸入聯絡詳情

若需快速追蹤,請輸入您及債務人 的資料

# 第6步

輸入未付款詳情

請輸入所有必要的相關詳情,以利 評估您債務人逾期付款的根本原因

#### 第7步

新增請款單資料

輸入買方的所有未付款\*請款單、 信用票據及其他相關項目

#### 第8步

上傳附件

檢附請款單及所有必備文件

| Non-payment<br>type     Collection        Collected by:     Euler Hermes                                                                                                    | 5                                                                       |                          |              |
|----------------------------------------------------------------------------------------------------|-------------------------------------------------------------------------|--------------------------|--------------|
| Insured contact information:                                                                                                    |                                                                         |                          |              |
| Insured contact name<br>Insured tel n°:                                                                                                    |                                                                         | Insured E-Mai            | ence         |
| Buyer contact information:                                                                                                    |                                                                         |                          |              |
| Buyer contact name                                                                                                    |                                                                         | Buyer E-Mai              | 11:          |
| Buyer tel n°:<br>Buyer mobile n°:                                                                                                    |                                                                         | Buyer Fax n<br>Language: | °: English   |
| Claim and Collection Details                                                                                                    |                                                                         |                          |              |
| different from the above address?<br>Is Buyer insolvent? <sub>Yes:</sub> No:<br>Buyer's liability already declared to<br>Is the debt disputed?<br>Unpaid cheque/Bill of Exchange? | Yes: O No: O<br>receiver/administrator/<br>Yes: O No: O<br>Yes: O No: O | Buyer's bank             | ch copies)   |
| Type of guarantee:                                                                                                    | Assignment of deb                                                       | t 🗸                      |              |
| Any goods can be returned?                                                                                                    | Yes: 🔘 No: 🔍                                                            |                          | 7            |
| Protracted default                                                                                                    | Yes: O No: O                                                            |                          |              |
| Administrative issue                                                                                                    | Yes: O No: O                                                            |                          |              |
| Political risk                                                                                                    | Yes: O No: O                                                            |                          |              |
| Other reason for Claim and Collecti                                                                                                    | on Yes: O No: O                                                         |                          |              |
| Any running repayment plan                                                                                                    | Yes: O No: O                                                            |                          |              |
| Additional comments:                                                                                                    |                                                                         |                          |              |
| Invoice/Credit note/Partial pa                                                                                                    | yment information                                                       |                          |              |
| Mandatory                                                                                                    |                                                                         |                          |              |
| ype: Invoice                                                                                                    | ~                                                                       | 'Invoice n°:             |              |
| Invoice date:                                                                                                    | 🔲 ddimmiyyyy                                                            | 'Due date:               | 🔲 dd/mm/yyyy |
| Currency: EUR  Amount incl VAT: Mandatory                                                                                                    |                                                                         | 'Amou 8.T:               |              |
| wanualory                                                                                                    |                                                                         |                          |              |

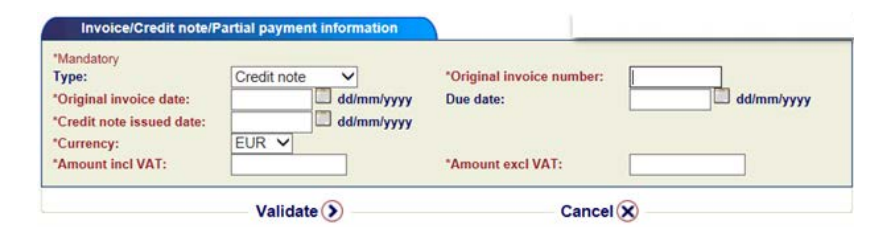

| *Mandatory             | · · · · · · · · · · · · · · · · · · · |                          | <u></u>    |
|------------------------|---------------------------------------|--------------------------|------------|
| Type:                  | Partial Payment/Recovery V            | Original invoice number: |            |
| Original invoice date: | dd/mm/yyyy                            |                          |            |
|                        |                                       | *Payment date            | dd/mm/yyyy |
| *Currency:             | EUR V                                 |                          |            |
| *Amount incl VAT:      |                                       |                          |            |
| Bank statement:        |                                       |                          |            |

\* 若是涉及大量未付款請款單,系統將允許您輸入總金額,以及請款單以及時間最早之請款單到期日

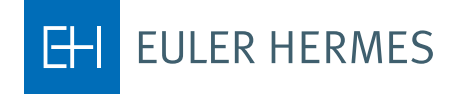

A company of Allianz (1)

## 第**9**步

預覽及提交

審核您所輸入的資訊,然後按下 「確認」,以提交索賠及催收表

#### 第10步

完成!

索賠及催收資料會顯示在您的未付 款列表內,並由我們進行後續認收

|                     | Number/Original<br>invoice number | Document<br>type | Currency | Amount<br>incl VAT | Amount<br>excl VAT | Invoice<br>date/Original<br>invoice date | Due date   | Credit note<br>issued date | Recovery<br>date |
|---------------------|-----------------------------------|------------------|----------|--------------------|--------------------|------------------------------------------|------------|----------------------------|------------------|
| Delete () Update () | 0002020298                        | Credit notes     | EUR      | 50,000.00          | 50,000.00          | 01/09/2020                               | 30/09/2020 | 15/12/2020                 |                  |

Add Invoice/Credit note/Partial payment/Recovery

If you have a number of invoices/credit notes/partial payments/Recoveries to enter, you may prefer to create a file for uploading, using the macro provided, by clicking on the 'Template' link. Once this file is created, please click on the link "Upload invoices" to attach the list of invoices.

🔍 Upload invoices 🔍 Template

To attach a document, select a document type then click on the "Browse" button to select a file and click on the "Attach" button. In accordance with Policy GTC Article 2.07, please kindly provide us with the mandatory and relevant documents as required.

|   | Document   | Invoice copy |                             | ~ |           |   |
|---|------------|--------------|-----------------------------|---|-----------|---|
| 1 | ile path : |              | Browse                      |   | Attach () | 0 |
|   |            | No d         | ocuments currently attached |   | -         | 7 |
|   |            |              |                             |   |           |   |

If you click on the Save button, then your data and attachments you seized will be saved during 7 days.

Attachments

| Buyer tel n°:<br>Buyer mobile n°:          | Ben Tan                                                                |                            | Buyer E-Mail:<br>Buyer Fax n°:<br>Language: | B<br>English | en.tan@abc.cor |
|--------------------------------------------|------------------------------------------------------------------------|----------------------------|---------------------------------------------|--------------|----------------|
| Non payment notification                   | n details:                                                             |                            |                                             |              |                |
| Is the invoicing or the de                 | elivery address different from                                         | n the above address? No    | o Buyer's bank                              |              |                |
| Is Buyer insolvent? No                     |                                                                        |                            |                                             |              |                |
| Buyer's liability already (                | declared to receiver/adminis                                           | trator/liquidator? No      |                                             |              |                |
| Is the debt disputed?                      | No                                                                     |                            |                                             |              |                |
| Unpaid cheque/Bill of<br>Exchange?         | No                                                                     |                            |                                             |              |                |
| Type of guarantee:<br>Additional comments: | Assignment of debt                                                     |                            |                                             |              |                |
| Currency                                   | Total amount incl VAT                                                  |                            |                                             |              |                |
| EUR                                        | -50,000.00                                                             | -50,000.00                 | -                                           |              |                |
| EUR                                        | -50,000.00                                                             | -50,000.00                 | 1                                           |              |                |
| EUR                                        | -50,000.00                                                             | -50,000.00 Attachment date | Document type                               |              |                |
| EUR Attachments                            | -50,000.00<br>Document name<br>Company ABC                             | Attachment date            | Document type                               |              | 10             |
| EUR<br>EUR<br>Attachments                  | -50,000.00 Document name Company ABC hen your data and attachments you | Attachment date            | Document type                               |              | 10             |